# **Modicon TMS**

# **Expansion Modules**

# **Programming Guide**

EIO000003691.04 12/2023

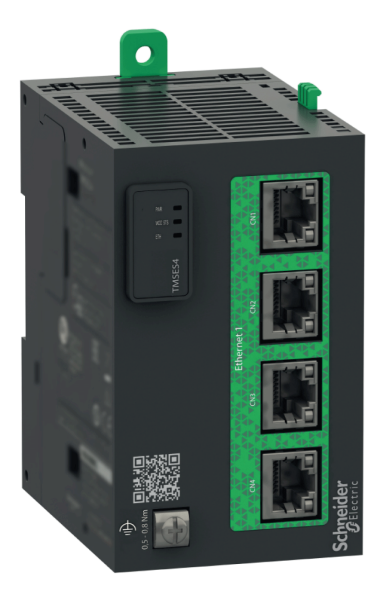

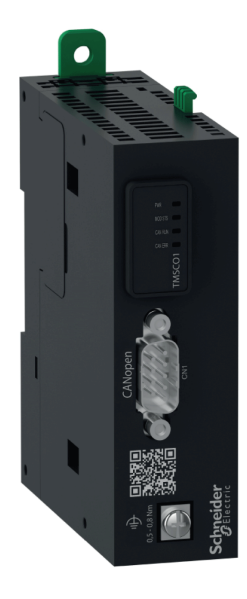

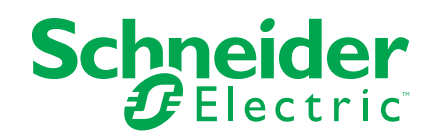

# Legal Information

The information provided in this document contains general descriptions, technical characteristics and/or recommendations related to products/solutions.

This document is not intended as a substitute for a detailed study or operational and site-specific development or schematic plan. It is not to be used for determining suitability or reliability of the products/solutions for specific user applications. It is the duty of any such user to perform or have any professional expert of its choice (integrator, specifier or the like) perform the appropriate and comprehensive risk analysis, evaluation and testing of the products/solutions with respect to the relevant specific application or use thereof.

The Schneider Electric brand and any trademarks of Schneider Electric SE and its subsidiaries referred to in this document are the property of Schneider Electric SE or its subsidiaries. All other brands may be trademarks of their respective owner.

This document and its content are protected under applicable copyright laws and provided for informative use only. No part of this document may be reproduced or transmitted in any form or by any means (electronic, mechanical, photocopying, recording, or otherwise), for any purpose, without the prior written permission of Schneider Electric.

Schneider Electric does not grant any right or license for commercial use of the document or its content, except for a non-exclusive and personal license to consult it on an "as is" basis.

Schneider Electric reserves the right to make changes or updates with respect to or in the content of this document or the format thereof, at any time without notice.

To the extent permitted by applicable law, no responsibility or liability is assumed by Schneider Electric and its subsidiaries for any errors or omissions in the informational content of this document, as well as any non-intended use or misuse of the content thereof.

As part of a group of responsible, inclusive companies, we are updating our communications that contain non-inclusive terminology. Until we complete this process, however, our content may still contain standardized industry terms that may be deemed inappropriate by our customers.

© 2023 - Schneider Electric. All rights reserved.

# **Table of Contents**

| Safety Information                                               | 5  |
|------------------------------------------------------------------|----|
| About the Book                                                   | 6  |
| TMS Description                                                  | 9  |
| TMS General Description                                          | 9  |
| Configuring the Communication Bus (COM_Bus)                      | 9  |
| Adding an Expansion Module                                       | 11 |
| TMSES4 Ethernet Module                                           | 13 |
| Ethernet Services                                                | 13 |
| Presentation                                                     | 13 |
| IP Address Configuration                                         | 15 |
| Modicon M262 Logic/Motion Controller as a Target Device on       |    |
| EtherNet/IP                                                      | 19 |
| Modicon M262 Logic/Motion Controller as a Slave Device on Modbus |    |
| TCP                                                              | 20 |
| Firewall Configuration                                           | 24 |
| Introduction                                                     | 24 |
| Dynamic Changes Procedure                                        | 25 |
| Firewall Behavior                                                | 26 |
| Firewall Script Commands                                         | 27 |
| TMSCO1 CANopen Communications Module                             | 32 |
| Configuring the CANopen Interface                                | 32 |
| Glossary                                                         | 35 |
| Index                                                            | 38 |
|                                                                  |    |

# **Safety Information**

### **Important Information**

Read these instructions carefully, and look at the equipment to become familiar with the device before trying to install, operate, service, or maintain it. The following special messages may appear throughout this documentation or on the equipment to warn of potential hazards or to call attention to information that clarifies or simplifies a procedure.

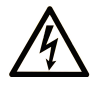

The addition of this symbol to a "Danger" or "Warning" safety label indicates that an electrical hazard exists which will result in personal injury if the instructions are not followed.

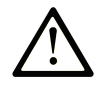

This is the safety alert symbol. It is used to alert you to potential personal injury hazards. Obey all safety messages that follow this symbol to avoid possible injury or death.

#### 

**DANGER** indicates a hazardous situation which, if not avoided, **will result in** death or serious injury.

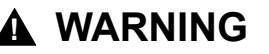

**WARNING** indicates a hazardous situation which, if not avoided, **could result in** death or serious injury.

### 

**CAUTION** indicates a hazardous situation which, if not avoided, **could result** in minor or moderate injury.

### NOTICE

**NOTICE** is used to address practices not related to physical injury.

#### **Please Note**

Electrical equipment should be installed, operated, serviced, and maintained only by qualified personnel. No responsibility is assumed by Schneider Electric for any consequences arising out of the use of this material.

A qualified person is one who has skills and knowledge related to the construction and operation of electrical equipment and its installation, and has received safety training to recognize and avoid the hazards involved.

# **About the Book**

#### **Document Scope**

This document describes the configuration of the TMS expansion modules for EcoStruxure Machine Expert. For further information, refer to the separate documents provided in the EcoStruxure Machine Expert online help.

### **Validity Note**

This document has been updated for the release of EcoStruxure<sup>™</sup> Machine Expert V2.2.

The characteristics that are described in the present document, as well as those described in the documents included in the Related Documents section below, can be found online. To access the information online, go to the Schneider Electric home page www.se.com/ww/en/download/.

The characteristics that are described in the present document should be the same as those characteristics that appear online. In line with our policy of constant improvement, we may revise content over time to improve clarity and accuracy. If you see a difference between the document and online information, use the online information as your reference.

#### **Related Documents**

| Title of Documentation                   | Reference Number   |
|------------------------------------------|--------------------|
| EcoStruxure Machine Expert - Programming | EIO000002854 (ENG) |
| Guide                                    | EIO000002855 (FRE) |
|                                          | EIO000002856 (GER) |
|                                          | EIO000002858 (SPA) |
|                                          | EIO000002857 (ITA) |
|                                          | EIO000002859 (CHS) |
| Modicon M262 Logic/Motion Controller -   | EIO000003651 (ENG) |
| Programming Guide                        | EIO000003652 (FRA) |
|                                          | EIO000003653 (GER) |
|                                          | EIO000003654 (SPA) |
|                                          | EIO000003655 (ITA) |
|                                          | EIO000003656 (CHS) |
|                                          | EIO000003657 (POR) |
|                                          | EIO000003658 (TUR) |
| TMS Expansion Modules - Hardware Guide   | EIO000003699 (ENG) |
|                                          | EIO000003700 (FRA) |
|                                          | EIO000003701 (GER) |
|                                          | EIO000003702 (SPA) |
|                                          | EIO000003703 (ITA) |
|                                          | EIO000003704 (CHS) |
|                                          | EIO000003705 (POR) |
|                                          | EIO000003706 (TUR) |

| Title of Documentation                       | Reference Number |
|----------------------------------------------|------------------|
| TMSES4 Expansion Modules - Instruction Sheet | PHA44907         |
| TMSCO1 Expansion Modules - Instruction Sheet | PHA44909         |

#### **Product Related Information**

### 

#### LOSS OF CONTROL

- Perform a Failure Mode and Effects Analysis (FMEA), or equivalent risk analysis, of your application, and apply preventive and detective controls before implementation.
- Provide a fallback state for undesired control events or sequences.
- Provide separate or redundant control paths wherever required.
- Supply appropriate parameters, particularly for limits.
- Review the implications of transmission delays and take actions to mitigate them.
- Review the implications of communication link interruptions and take actions to mitigate them.
- Provide independent paths for control functions (for example, emergency stop, over-limit conditions, and error conditions) according to your risk assessment, and applicable codes and regulations.
- Apply local accident prevention and safety regulations and guidelines.<sup>1</sup>
- Test each implementation of a system for proper operation before placing it into service.

Failure to follow these instructions can result in death, serious injury, or equipment damage.

<sup>1</sup> For additional information, refer to NEMA ICS 1.1 (latest edition), *Safety Guidelines for the Application, Installation, and Maintenance of Solid State Control* and to NEMA ICS 7.1 (latest edition), *Safety Standards for Construction and Guide for Selection, Installation and Operation of Adjustable-Speed Drive Systems* or their equivalent governing your particular location.

### 

#### UNINTENDED EQUIPMENT OPERATION

- Only use software approved by Schneider Electric for use with this equipment.
- Update your application program every time you change the physical hardware configuration.

Failure to follow these instructions can result in death, serious injury, or equipment damage.

#### **Terminology Derived from Standards**

The technical terms, terminology, symbols and the corresponding descriptions in this manual, or that appear in or on the products themselves, are generally derived from the terms or definitions of international standards.

In the area of functional safety systems, drives and general automation, this may include, but is not limited to, terms such as *safety*, *safety function*, *safe state*, *fault*, *fault reset*, *malfunction*, *failure*, *error*, *error message*, *dangerous*, etc.

Among others, these standards include:

| Standard         | Description                                                                                                    |
|------------------|----------------------------------------------------------------------------------------------------|
| IEC 61131-2:2007 | Programmable controllers, part 2: Equipment requirements and tests.                                                                                                    |
| ISO 13849-1:2015 | Safety of machinery: Safety related parts of control systems.                                                                                                    |
|                  | General principles for design.                                                                                                    |
| EN 61496-1:2013  | Safety of machinery: Electro-sensitive protective equipment.                                                                                                    |
|                  | Part 1: General requirements and tests.                                                                                                    |
| ISO 12100:2010   | Safety of machinery - General principles for design - Risk assessment and risk reduction                                                                                                 |
| EN 60204-1:2006  | Safety of machinery - Electrical equipment of machines - Part 1: General requirements                                                                                                    |
| ISO 14119:2013   | Safety of machinery - Interlocking devices associated with guards - Principles for design and selection                                                                                  |
| ISO 13850:2015   | Safety of machinery - Emergency stop - Principles for design                                                                                                    |
| IEC 62061:2015   | Safety of machinery - Functional safety of safety-related electrical, electronic, and electronic programmable control systems                                                            |
| IEC 61508-1:2010 | Functional safety of electrical/electronic/programmable electronic safety-<br>related systems: General requirements.                                                                     |
| IEC 61508-2:2010 | Functional safety of electrical/electronic/programmable electronic safety-<br>related systems: Requirements for electrical/electronic/programmable<br>electronic safety-related systems. |
| IEC 61508-3:2010 | Functional safety of electrical/electronic/programmable electronic safety-<br>related systems: Software requirements.                                                                    |
| IEC 61784-3:2016 | Industrial communication networks - Profiles - Part 3: Functional safety fieldbuses - General rules and profile definitions.                                                             |
| 2006/42/EC       | Machinery Directive                                                                                                    |
| 2014/30/EU       | Electromagnetic Compatibility Directive                                                                                                    |
| 2014/35/EU       | Low Voltage Directive                                                                                                    |

In addition, terms used in the present document may tangentially be used as they are derived from other standards such as:

| Standard         | Description                                                                                              |
|------------------|----------------------------------------------------------------------------------------------------|
| IEC 60034 series | Rotating electrical machines                                                                             |
| IEC 61800 series | Adjustable speed electrical power drive systems                                                          |
| IEC 61158 series | Digital data communications for measurement and control – Fieldbus for use in industrial control systems |

Finally, the term *zone of operation* may be used in conjunction with the description of specific hazards, and is defined as it is for a *hazard zone* or *danger zone* in the *Machinery Directive* (2006/42/EC) and ISO 12100:2010.

**NOTE:** The aforementioned standards may or may not apply to the specific products cited in the present documentation. For more information concerning the individual standards applicable to the products described herein, see the characteristics tables for those product references.

# **TMS Description**

# **TMS General Description**

### Introduction

TMS expansion modules fit on to the left side of the controller and are dedicated to Ethernet and CANopen. You can configure your TMS expansion modules in the EcoStruxure Machine Expert **Devices Tree**.

### **TMS Expansion Module Features**

The following table describes the TMS expansion module features:

| Module reference | Туре           | Terminal type    | Compatibility  |
|------------------|----------------|------------------|----------------|
| TMSES4           | Ethernet       | RJ45             | TM262L10MESE8T |
|                  | communication  |                  | TM262L20MESE8T |
|                  |                |                  | TM262M15MESS8T |
|                  |                |                  | TM262M25MESS8T |
|                  |                |                  | TM262M35MESS8T |
| TMSCO1           | CANopen master | SUB-D 9 pin male | TM262L•        |
|                  | module         |                  | TM262M•        |

NOTE: The TMSES4 expansion module is not a standalone Ethernet switch.

# Configuring the Communication Bus (COM\_Bus)

### **Configuring the Communication Bus**

To configure the communication bus, proceed as follows:

| Step | Action                                                                                            |  |
|------|---------------------------------------------------------------------------------------------------|--|
| 1    | In the <b>Devices tree</b> , double-click <b>COM_Bus</b> .                                        |  |
|      | Result: The COM_Bus configuration window is displayed.                                            |  |
| 2    | Click one of the tabs: <ul> <li>TMS Bus</li> <li>I/O Mapping</li> <li>Diagnostic Table</li> </ul> |  |

### TMS Bus Tab

The TMS communication bus has an internal IP network architecture. The network address is fixed for general configurations, however, the network address must be entered manually for complex configurations requiring multiple networks and interconnected M262 controllers.

To configure the network address, proceed as follows:

| Step | Action                                                                            |
|------|-----------------------------------------------------------------------------------|
| 1    | Click Network address.                                                            |
| 2    | Type the new network address.                                                     |
|      | Result: The Subnet mask, Host min, and Host max fields are automatically updated. |

### I/O Mapping Tab

The I/O Mapping tab is fixed and cannot be modified.

### **Diagnostic Table Tab**

The **Diagnostic Table** tab provides a diagnostic status of each connected module.

NOTE: This table is only for TMSES4 modules.

| Parameter   | Data type  | Default value                 | Value                                       | Description                                       |
|-------------|------------|-------------------------------|---------------------------------------------|---------------------------------------------------|
| ConfState   | UNIT       | 0                             | 0: No<br>configuration                      | Global state of the bus                           |
|             |            |                               | 1:<br>Configuration<br>not valid            |                                                   |
|             |            |                               | 2: Reserved                                 |                                                   |
|             |            |                               | 3:<br>Configuration<br>valid and<br>applied |                                                   |
| NbModules   | UNIT       | 0                             | 03                                          | Number of detected TMS modules                    |
| Name        | STRING(15) | -                             | -                                           | TMS module name                                   |
| MajorType   | WORD       | 0                             | _                                           | Type code of the TMS module                       |
| SubType     | WORD       | 0                             | _                                           | Subtype code of the TMS module                    |
| Version     | STRING(15) | -                             | _                                           | Firmware version of the TMS module <sup>(1)</sup> |
| ModuleState | DWORD      | TMS_MODULE_POWERED            | 0                                           | Detection of the TMS                              |
|             |            | TMS_MODULE_INITIALIZED        | 1                                           |                                                   |
|             |            | TMS_MODULE_CONFIGURED         | 2                                           |                                                   |
|             |            | TMS_MODULE_EXCHANGE_FAULT     | 3                                           |                                                   |
|             |            | MODULE_ERROR                  | 4                                           |                                                   |
|             |            | TMS_MODULE_HEALTH_SEND_FAULT  | 5                                           |                                                   |
|             |            | TMS_MODULE_HEALTH_RCV_TIMEOUT | 6                                           |                                                   |
|             |            | TMS_MODULE_HEALTH_RCV_MISC    | 7                                           |                                                   |
|             |            | TMS_MODULE_HEALTH_RESP_ERR    | 8                                           |                                                   |
|             |            | TMS_MODULE_DISCOVERY          | 9                                           |                                                   |

| Parameter                                                                                                    | Data type      | Default value                | Value | Description              |
|----------------------------------------------------------------------------------------------------|----------------|------------------------------|-------|--------------------------|
| IpState                                                                                                    | DWORD          | TMS_IP_PING_SUCCESS          | 0     | IP communication between |
|                                                                                                    |                | TMS_IP_CONFIG_CMD_ERROR      | 1     | M202 and TMS module      |
|                                                                                                    |                | TMS_IP_CONFIG_RESP_WAIT      | 2     |                          |
|                                                                                                    |                | TMS_IP_CONFIG_RESP_ERROR     | 3     | -                        |
|                                                                                                    |                | TMS_IP_CONFIG_RESP_NONE      | 4     |                          |
|                                                                                                    |                | TMS_IP_CONFIG_SUCCESS        | 5     |                          |
|                                                                                                    |                | TMS_IP_PING_CMD_ERROR        | 6     |                          |
|                                                                                                    |                | TMS_IP_PING_RESP_WAIT        | 7     |                          |
|                                                                                                    |                | TMS_IP_PING_RESP_ERROR       | 8     | -                        |
|                                                                                                    |                | TMS_IP_PING_RESP_NONE        | 9     | -                        |
|                                                                                                    |                | TMS_IP_NOT_CONFIGURED        | 11    | -                        |
| PixCmdState                                                                                                    | Enumeration of | TMS_PIXCMD_EXCHING           | 0     | TMS module is handling a |
|                                                                                                    | DWORD          | TMS_PIXCMD_CONFIG_NONE       | 1     | - process image          |
|                                                                                                    |                | TMS_PIXCMD_CONFIG_CMD_ERROR  | 2     |                          |
|                                                                                                    |                | TMS_PIXCMD_CONFIG_RESP_WAIT  | 3     |                          |
|                                                                                                    |                | TMS_PIXCMD_CONFIG_RESP_ERROR | 4     |                          |
|                                                                                                    |                | TMS_PIXCMD_CONFIG_ONLY       | 5     |                          |
|                                                                                                    |                | TMS_PIXCMD_CONFIG_SUCCESS    | 6     |                          |
|                                                                                                    |                | TMS_PIXCMD_ENABLE_CMD_ERROR  | 7     | -                        |
|                                                                                                    |                | TMS_PIXCMD_ENABLE_RESP_WAIT  | 8     | -                        |
|                                                                                                    |                | TMS_PIXCMD_ENABLE_RESP_ERROR | 9     | -                        |
|                                                                                                    |                | TMS_PIXCMD_EXCH_ERROR        | 10    |                          |
|                                                                                                    |                | TMS_PIXCMD_DISABLING         | 11    | 1                        |
|                                                                                                    |                | TMS_PIXCMD_DISABLED          | 12    | 1                        |
| (1) Refer to Updating TMSES4 Expansion Module Firmware (see Modicon M262 Logic/Motion Controller Programming Guide) for |                |                              |       |                          |

(1) Refer to Updating TMSES4 Expansion Module Firmware (see Modicon M262 Logic/Motion Controller, Programming Guide) for information on how to update the TMSES4 expansion module firmware.

# Adding an Expansion Module

### Adding an Expansion Module

To add an expansion module to your controller, select the expansion module in the **Hardware Catalog**, drag it to the **Devices tree**, and drop it on the **COM\_Bus** node.

For more information on adding a device to your project, refer to:

• Using the Drag-and-drop Method (see EcoStruxure Machine Expert, Programming Guide)

• Using the Contextual Menu or Plus Button (see EcoStruxure Machine Expert, Programming Guide)

### **Expansion Module Layout**

In the software, the module layout is displayed from the top to the bottom:

| <b>.</b> | COM_Bus (COM Bus - TMS) |
|----------|-------------------------|
|          | TMSES4 (TMSES4)         |
|          | 🛨 🚺 TMSCO1 (TMSCO1)     |

Physically, the expansion modules are connected from the right to the left:

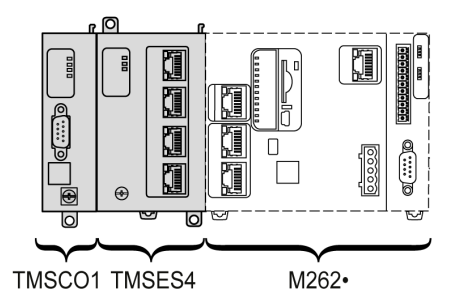

For more information about the compatibility with the M262 Logic/Motion Controller, refer to TMS Expansion Module Features, page 9.

### **Configuring an Expansion Module**

To configure your expansion module, double-click the expansion module node in the **Devices tree**.

# **TMSES4 Ethernet Module**

#### Introduction

This chapter describes the configuration of the TMSES4 Ethernet expansion module.

## **Ethernet Services**

### Introduction

This section describes how to configure the Ethernet services provided by the TMSES4 expansion module.

### **Presentation**

#### **Ethernet Services**

The TMSES4 expansion module adds an Ethernet interface to extend the number of Ethernet ports for a controller.

The module supports the following controller services:

- Modbus TCP Server, page 14
- Web Server (see Modicon M262 Logic/Motion Controller, Programming Guide)
- FTP Server (see Modicon M262 Logic/Motion Controller, Programming Guide)
- SNMP (see Modicon M262 Logic/Motion Controller, Programming Guide)
- M262 Logic/Motion Controller as Target Device on EtherNet/IP, page 19
- M262 Logic/Motion Controller as Slave Device on Modbus TCP, page 20
- IEC VAR access, page 14

**NOTE:** Network Variable List (NVL) communication requires that the Ethernet port has a valid IP address and that the device is connected.

#### **Ethernet Protocol**

The Ethernet module supports the following protocols:

- IP (Internet Protocol)
- UDP (User Datagram Protocol)
- TCP (Transmission Control Protocol)
- ARP (Address Resolution Protocol)
- ICMP (Internet Control Messaging Protocol)
- IGMP (Internet Group Management Protocol)

#### **TCP Server Connections**

This table shows the total of TCP server connections for the controller and the TMSES4 modules:

| Connection Type    | Maximum Number of Simultaneous Server Connections                                                |
|--------------------|--------------------------------------------------------------------------------------------------|
| Modbus Server      | 8 simultaneous TCP server connections maximum for TMSES4 and controller or for controller alone. |
| EtherNet/IP Device | 16                                                                                               |
| FTP Server         | 4                                                                                                |
| Web Server         | 10                                                                                               |

Each server based on TCP manages its own set of connections.

When a client tries to open a Modbus Server connection that exceeds the maximum number of connections, the controller closes the oldest connection. In other cases, the attempt to open a connection is denied.

If all connections are busy (exchange in progress) when a client tries to open a new one, the new connection is denied.

The server connections stay open as long as the controller stays in operational states (*RUN*, *STOP*, *HALT*).

The server connections are closed when leaving or entering operational states (*RUN*, *STOP*, *HALT*), except in the case of power outage (because the controller does not have time to close the connections).

For more information about the operational states, refer to the controller state diagram (see Modicon M262 Logic/Motion Controller, Programming Guide).

#### **Modbus TCP Server**

| Function<br>Code | Subfunction | Function                            |
|------------------|-------------|-------------------------------------|
| Dec (Hex)        | Dec (nex)   |                                     |
| 1 (1h)           | -           | Read digital outputs (%Q)           |
| 2 (2h)           | _           | Read digital inputs (%I)            |
| 3 (3h)           | -           | Read holding register (%MW)         |
| 6 (6h)           | _           | Write single register (%MW)         |
| 8 (8h)           | -           | Diagnostic                          |
| 15 (Fh)          | -           | Write multiple digital outputs (%Q) |
| 16 (10h)         | _           | Write multiple registers (%MW)      |
| 23 (17h)         | -           | Read/write multiple registers (%MW) |
| 43 (2Bh)         | 14 (Eh)     | Read device identification          |
|                  |             |                                     |

The Modbus server supports the following Modbus requests:

#### **Available Services**

With an Ethernet communication, the **IEC VAR ACCESS** service is supported by the controller. The **IEC VAR ACCESS** service allows an exchange of variables between the controller and an HMI.

The **NetWork variables** service is also supported by the controller. The **NetWork variables** service allows an exchange of data between controllers.

**NOTE:** For more information, refer to the EcoStruxure Machine Expert Programming Guide.

### **IP Address Configuration**

#### Introduction

When TMSES4 is not configured, it boots and automatically gets its default IP address:

- 10.12.x.z for the first module
- 10.13.x.z for the second module
- 10.14.x.z for the third module

x and z represent the 5th and the 6th bytes of interface MAC address. For example, with a MAC address of 00:80:F4:50:02:5D, the IP address will be 10.12.2.93.

See Ethernet Configuration, page 17 for more information about the MAC address location.

The default subnet mask is 255.255.0.0.

There are different ways to assign the IP address to the added Ethernet interface of the controller:

- Address assignment by DHCP server
- Address assignment by BOOTP server
- Fixed IP address
- Post configuration file (see Modicon M262 Logic/Motion Controller, Programming Guide). If a post configuration file exists, this assignment method has priority over the others.

The IP address can also be changed dynamically through the:

- Communication Settings (see Modicon M262 Logic/Motion Controller, Programming Guide) tab in EcoStruxure Machine Expert
- changelPAddress function block (see Modicon M262 Logic/Motion Controller, Programming Guide)

**NOTE:** If the attempted addressing method is unsuccessful, the link uses a default IP address derived from the MAC address.

Carefully manage the IP addresses because each device on the network requires a unique address. Having multiple devices with the same IP address can cause unintended operation of your network and associated equipment.

### **A**WARNING

#### UNINTENDED EQUIPMENT OPERATION

- Verify that there is only one master controller configured on the network or remote link.
- · Verify that all devices have unique addresses.
- · Obtain your IP address from your system administrator.
- Confirm that the IP address of the device is unique before placing the system into service.
- Do not assign the same IP address to any other equipment on the network.
- Update the IP address after cloning any application that includes Ethernet communications to a unique address.

Failure to follow these instructions can result in death, serious injury, or equipment damage.

**NOTE:** Verify that your system administrator maintains a record of assigned IP addresses on the network and subnetwork, and inform the system administrator of any configuration changes performed.

**NOTE:** The TMSES4 module must be in a different subnetwork than the controller Ethernet ports.

#### **Address Management**

This diagram shows the different types of address systems for the controller:

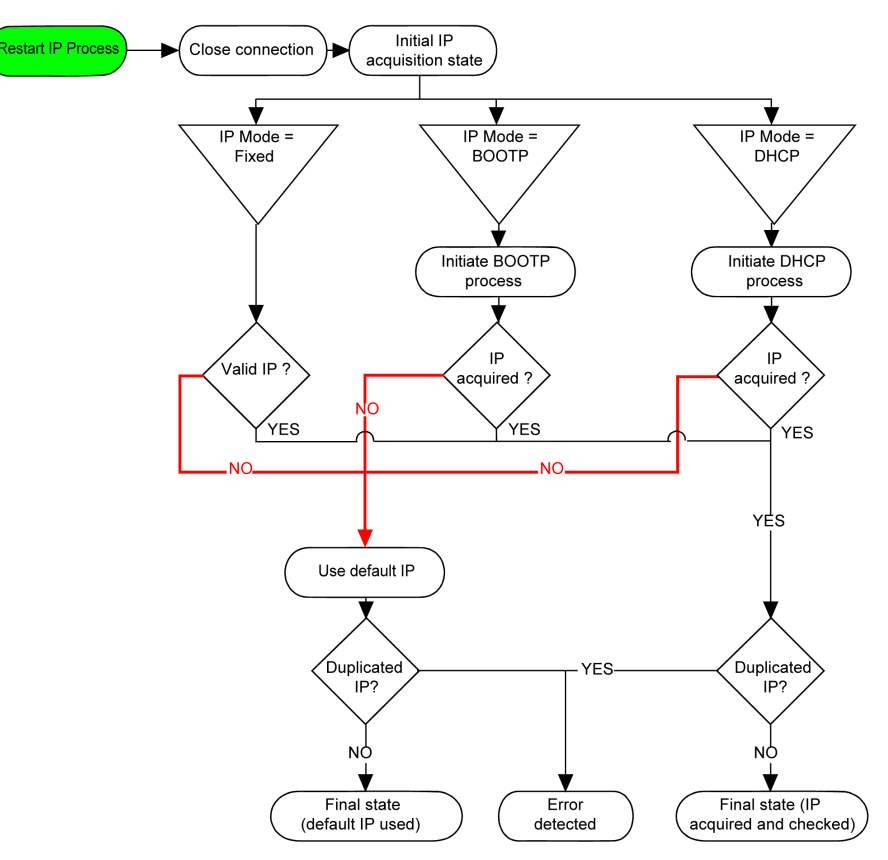

**NOTE:** If a device programmed to use the DHCP or BOOTP addressing methods is unable to contact its respective server, the controller uses the default IP address. It repeats its request constantly.

The IP process restarts in the following cases:

- Controller reboot
- Ethernet cable reconnection
- Application download (if IP parameters change)
- DHCP or BOOTP server detected after a prior addressing attempt was unsuccessful.

#### **Ethernet Configuration**

In the **Devices tree**, double-click **TMSES4**:

| Configured Parameters                                                                                   |                                                                                                    |  |  |  |
|----------------------------------------------------------------------------------------------------|----------------------------------------------------------------------------------------------------|--|--|--|
| Network Name my_Devi                                                                                    | ice                                                                                                    |  |  |  |
| <ul> <li>IP Address by DHCP</li> <li>IP Address by BOOTP</li> <li>fixed IP Address</li> </ul>           |                                                                                                    |  |  |  |
| IP Address                                                                                              | 0.0.0.                                                                                                    |  |  |  |
| Subnet Mask                                                                                             | 0.0.0                                                                                                    |  |  |  |
| Gateway Address                                                                                         | 0.0.0                                                                                                    |  |  |  |
| Ethernet Protocol                                                                                       | Ethernet 2                                                                                                    |  |  |  |
| Transfer Rate                                                                                           | Auto                                                                                                    |  |  |  |
| Security Parameters<br>Protocol inactive<br>Modbus Server<br>SNMP protocol<br>WebVisualisation protocol | Protocol active         Discovery protocol         FTP Server         Machine Expert protocol         Remote connection (Fast TCP)         Secured Web Server (HTTPS) |  |  |  |

#### NOTE:

- If you are in offline mode, you see the **Configured Parameters** window (displayed above). You can edit the parameters.
- If you are in online mode, you see the **Configured Parameters** and **Current Settings** windows (not shown). You cannot edit the parameters.

This table describes the configured parameters:

| Configured Parameters | Description                                                                     |  |
|-----------------------|---------------------------------------------------------------------------------|--|
| Network Name          | Used as device name to retrieve IP address through DHCP, maximum 15 characters. |  |
| IP Address by DHCP    | IP address is obtained by DHCP server.                                          |  |
| IP Address by BOOTP   | IP address is obtained by BOOTP server.                                         |  |
|                       | MAC address is located on the left side of the controller.                      |  |
| Fixed IP Address      | IP address, Subnet Mask, and Gateway Address are defined by the user.           |  |
| Ethernet Protocol     | Protocol type used: Ethernet 2                                                  |  |
| Transfer Rate         | Speed and Duplex are in auto-negotiation mode.                                  |  |

#### **Default IP Address**

The MAC address of the Ethernet port can be retrieved on the label placed on the front side of the M262 controller. The MAC address of the TMSES4 port can be retrieved on the label placed on the left side of the M262 controller.

**NOTE:** A MAC address is written in hexadecimal format and an IP address in decimal format. Convert the MAC address to decimal format.

Example of conversion:

| Port  | MAC address       | IP address |
|-------|-------------------|------------|
| TMS_1 | 00.80.F4.50.03.31 | 10.12.3.49 |
| TMS_2 | 00.80.F4.50.03.32 | 10.13.3.50 |
| TMS_3 | 00.80.F4.50.03.33 | 10.14.3.51 |

#### Subnet Mask

The subnet mask is used to address several physical networks with a single network address. The mask is used to separate the subnetwork and the device address in the host ID.

The subnet address is obtained by retaining the bits of the IP address that correspond to the positions of the mask containing 1, and replacing the others with 0.

Conversely, the subnet address of the host device is obtained by retaining the bits of the IP address that correspond to the positions of the mask containing 0, and replacing the others with 1.

Example of a subnet address:

| IP address        | 192 (11000000) | 1 (0000001)    | 17 (00010001)  | 11 (00001011) |
|-------------------|----------------|----------------|----------------|---------------|
| Subnet mask       | 255 (1111111)  | 255 (11111111) | 240 (11110000) | 0 (0000000)   |
| Subnet<br>address | 192 (11000000) | 1 (00000001)   | 16 (00010000)  | 0 (0000000)   |

**NOTE:** The device does not communicate on its subnetwork when there is no gateway.

#### Gateway Address

The gateway allows a message to be routed to a device that is not on the current network.

If there is no gateway, the gateway address is 0.0.0.0.

The gateway address must be defined on Ethernet\_1 interface. The traffic to external networks is sent through this interface.

#### **Security Parameters**

This table describes the different security parameters:

| Security Parameters                                                                                                    | Description                                                                                                    | Default settings |
|----------------------------------------------------------------------------------------------------|----------------------------------------------------------------------------------------------------|------------------|
| Discovery protocol                                                                                                    | This parameter deactivates <b>Discovery protocol</b> . When deactivated, Discovery requests are ignored.                                                                                                    | Active           |
| FTP Server                                                                                                    | This parameter deactivates the FTP Server of the controller. When deactivated, FTP Active requests are ignored.                                                                                                    |                  |
| Machine Expert<br>protocol                                                                                                    | hine Expert<br>ocol This parameter deactivates the Machine Expert protocol on Ethernet interfaces. When<br>deactivated, Machine Expert requests from any device are rejected. Therefore, no<br>connection is possible on Ethernet from a PC with EcoStruxure Machine Expert, from<br>an HMI target that wants to exchange variables with this controller, from an OPC server,<br>or from Controller Assistant. |                  |
| Modbus Server                                                                                                    | This parameter deactivates the Modbus Server of the controller. When deactivated, Inactive Modbus requests to the controller are ignored.                                                                                                    |                  |
| Remote connection                                                                                                    | This parameter deactivates the remote connection. When deactivated, Fast TCP requests are ignored.                                                                                                    |                  |
| Secured Web Server         This parameter deactivates the Secured Web server of the controller. When deactivated, HTTPS requests to the controller Secured Web server are ignored. |                                                                                                    | Active           |
| SNMP protocol         This parameter deactivates the SNMP server of the controller. When deactivated, SNMP requests are ignored.                                                   |                                                                                                    | Inactive         |
| WebVisualisation<br>protocol                                                                                                    | This parameter deactivates the WebVisualisation pages of the controller. When deactivated, HTTP requests to the logic controller WebVisualisation protocol are ignored.                                                                                                    | Inactive         |

# Modicon M262 Logic/Motion Controller as a Target Device on EtherNet/IP

#### Introduction

This section describes the configuration of the M262 Logic/Motion Controller as an EtherNet/IP target device.

For further information about EtherNet/IP, refer to the www.odva.org website.

#### Adding an EtherNet/IP Manager

To configure your M262 Logic/Motion Controller as a target device on Ethernet/IP, you must add an EthernetIP Manager to your controller.

To add an EthernetIP Manager to your M262 Logic/Motion Controller:

| Step | Action                                                                                                    |
|------|----------------------------------------------------------------------------------------------------|
| 1    | Add a TMSES4 expansion module to your configuration.                                                                                                    |
| 2    | From the <b>TMSES4</b> node in the <b>Devices tree</b> , add the <b>EthernetIP Manager</b> by selecting it in the <b>Hardware Catalog</b> , dragging it to the <b>Devices tree</b> , and dropping it on the <b>TMSES4</b> node. |
|      | For more information on adding a device to your project, refer to:                                                                                                    |
|      | • Using the Drag-and-drop Method (see EcoStruxure Machine Expert, Programming Guide)                                                                                                    |
|      | • Using the Contextual Menu or Plus Button (see EcoStruxure Machine Expert, Programming Guide)                                                                                                    |

#### **EtherNet/IP Parameter Configuration**

To configure the EtherNet/IP parameters, double-click **COM\_Bus > TMSES4 > EthernetIP** in the **Devices Tree**.

This dialog box is displayed:

| TMSES4_1             | EthernetIP X                                        |  |  |  |  |
|----------------------|-----------------------------------------------------|--|--|--|--|
| EthernetIP Ethernet  | EthernetIP EthernetIP Slave I/O Mapping Information |  |  |  |  |
| Configured Parameter | s                                                   |  |  |  |  |
| Output Assembly (Or  | iginator > Target, %IW)                             |  |  |  |  |
| Instance             | 150                                                 |  |  |  |  |
| Size                 | 20                                                  |  |  |  |  |
| Input Assembly (Targ | get > Originator, %QW)                              |  |  |  |  |
| Instance             | 100                                                 |  |  |  |  |
| Size                 | 20                                                  |  |  |  |  |

- The EtherNet/IP I/O configuration parameters are defined as:
  - Instance:
    - Number referencing the input or output Assembly.
  - Size:
    - Number of channels of an input or output Assembly.

Each channel has a 2-byte memory that stores the value of an %/Wx or % *QWx* object, where *x* is the channel number.

For example, if the **Size** of the **Output Assembly** is 20, there are 20 input channels (IW0...IW19) addressing *%IWy*...*%IW*(y+20-1), where y is the first available channel for the Assembly.

| Element        |          | Admissible Controller<br>Range | EcoStruxure Machine Expert<br>Default Value |  |
|----------------|----------|--------------------------------|---------------------------------------------|--|
| Output         | Instance | 150189                         | 150                                         |  |
| Assembly       | Size     | 2120                           | 20                                          |  |
| Input Assembly | Instance | 100149                         | 100                                         |  |
|                | Size     | 2120                           | 20                                          |  |

Refer to the M262 Programming Guide, for more information on the following topics:

- Generating an EDS file,
- Configuring I/Os,
- Objects supported by the controller.

### Modicon M262 Logic/Motion Controller as a Slave Device on Modbus TCP

#### Overview

This section describes the configuration of the M262 Logic/Motion Controller as a **Modbus TCP Slave Device**.

To configure your M262 Logic/Motion Controller as a **Modbus TCP Slave Device**, you must add **Modbus TCP Slave Device** functionality to your controller (see Adding a Modbus TCP Slave Device).

This functionality creates a specific I/O area in the controller that is accessible with the Modbus TCP protocol. This I/O area is used whenever an external master needs to access the %/W and %QW objects of the controller. This **Modbus TCP Slave Device** functionality allows you to provide the controller I/O objects to this area, which can then be accessed with a single Modbus read/write registers request.

The **Modbus TCP Slave Device** adds another Modbus server function to the controller. This server is addressed by the Modbus client application by specifying a configured Unit ID (Modbus address) in the range 1...247. The embedded Modbus server of the slave controller needs no configuration, and is addressed by specifying a Unit ID equal to 255. See the Modbus TCP Configuration, page 21.

Inputs/outputs are seen from the slave controller: inputs are written by the master, and outputs are read by the master.

The **Modbus TCP Slave Device** can define a privileged Modbus client application, whose connection is not forcefully closed (embedded Modbus connections may be closed when more than eight connections are needed).

The timeout duration associated to the privileged connection allows you to verify whether the controller is being polled by the privileged master. If no Modbus request is received within the timeout duration, the diagnostic information *i\_byMasterlpLost* is set to 1 (TRUE). For more information, see the Ethernet Port

Read Only System Variables (see Modicon M262 Logic/Motion Controller, System Functions and Variables, System Library Guide).

For further information about Modbus TCP, see the www.modbus.org website.

#### Adding a Modbus TCP Slave Device

To add Modbus TCP slave device functionality to your M262 Logic/Motion Controller:

| Step | Action                                                                                                    |  |
|------|----------------------------------------------------------------------------------------------------|--|
| 1    | Add a TMSES4 expansion module to your configuration.                                                                                                    |  |
| 2    | From the <b>TMSES4</b> node in the <b>Devices tree</b> , add the <b>Modbus TCP Slave Device</b> by selecting it in the <b>Hardware Catalog</b> , dragging it to the <b>Devices tree</b> , and dropping it on the <b>TMSES4</b> node. |  |
|      | For more information on adding a device to your project, refer to:                                                                                                    |  |
|      | • Using the Drag-and-drop Method (see EcoStruxure Machine Expert, Programming Guide)                                                                                                    |  |
|      | • Using the Contextual Menu or Plus Button (see EcoStruxure Machine Expert, Programming Guide)                                                                                                    |  |

#### **Configuring a Modbus TCP Slave Device**

To configure the Modbus TCP slave device, double-click **COM\_Bus > TMSES4 > ModbusTCP\_Slave\_Device** in the **Devices tree**.

This dialog box appears:

|   | TMSES4_1 ModbusTCP_Slave_Device X |              |          |            |             |
|---|-----------------------------------|--------------|----------|------------|-------------|
| ſ | General Modbus TCP S              | Slave Devic  | e I/C    | Mapping    | Information |
| Ì | Configured Parameters             |              |          |            |             |
|   | IPMaster Address:                 | 0.0          | . 0      | . 0        |             |
|   | Watchdog:                         | 2000         | <b>•</b> | (ms)       |             |
|   | Slave Port:                       | 502          |          |            |             |
|   | Unit ID:                          | 247          |          |            |             |
|   | Holding Registers (%IW):          | 10           |          |            |             |
|   | Input Registers (%QW):            | 10           | <b></b>  |            |             |
|   | Data Model                        |              |          |            |             |
|   | Coile:                            | 0            |          |            |             |
|   | Discrete Inputs:                  | 0            |          |            |             |
|   | Holding Register:                 | 0            | <b>•</b> |            |             |
|   | Input Register:                   | 0            |          |            |             |
|   | Holding - and Input-Re            | egister Data | a Are    | as overlay |             |
|   |                                   |              |          |            |             |

| Element                     | Description                                                                                            |  |
|-----------------------------|----------------------------------------------------------------------------------------------------|--|
| IP Master Address           | IP address of the Modbus master                                                                        |  |
|                             | The connections are not closed on this address.                                                        |  |
| Watchdog                    | Timeout in 500 ms increments                                                                           |  |
|                             | <b>NOTE:</b> The timeout applies to the <b>IP Master Address</b> unless the address is 0.0.0.0.        |  |
| Slave Port                  | Modbus communication port (502)                                                                        |  |
| Unit ID                     | Sends the requests to the Modbus TCP slave device (1247), instead of the embedded Modbus server (255). |  |
| Holding Registers (%<br>IW) | Number of %IW registers to be used in the exchange (2120) (each register is 2 bytes)                   |  |
| Input Registers (%<br>QW)   | Number of %QW registers to be used in the exchange (2120) (each register is 2 bytes)                   |  |

#### Modbus TCP Slave Device I/O Mapping Tab

The I/Os are mapped to Modbus registers from the master perspective in the following way:

- %IWs are mapped from register 0 to n-1 and are R/W (n = Holding register quantity, each %IW register is 2 bytes).
- %QWs are mapped from register n to n+m -1 and are read only (m = Input registers quantity, each %QW register is 2 bytes).

When a **Modbus TCP Slave Device** has been configured, Modbus commands sent to its Unit ID (Modbus address) are handled differently than the same command would be when addressed to any other Modbus device on the network. For example, when the Modbus command 3 (3 hex) is sent to a Modbus device, it reads and returns the value of one or more registers. When this same command is sent to the Modbus TCP (see Modicon M262 Logic/Motion Controller, Programming Guide) Slave, it facilitates a read operation by the external I/O scanner.

When a **Modbus TCP Slave Device** has been configured, Modbus commands sent to its Unit ID (Modbus address) access to the *%IW* and *%QW* objects of the controller, linked to the Modbus TCP device, instead of the regular Modbus words (accessed when the Unit ID is 255). This facilitates read/write operations by a Modbus TCP IOScanner application.

The **Modbus TCP Slave Device** responds to a subset of the Modbus commands with the purpose of exchanging data with the external I/O scanner. The following Modbus commands are supported by the **Modbus TCP Slave Device**:

| Function<br>Code Dec<br>(Hex) | Function                         | Comment                                                                                         |
|-------------------------------|----------------------------------|-------------------------------------------------------------------------------------------------|
| 3 (3)                         | Read holding register            | Allows the master to read %/W and %QW objects of the device                                     |
| 6 (6)                         | Write single register            | Allows the master to write %/W objects of the device                                            |
| 16 (10)                       | Write multiple<br>registers      | Allows the master to write %/W objects of the device                                            |
| 23 (17)                       | Read/write multiple<br>registers | Allows the master to read %/W and %QW objects of the device and write %/W objects of the device |
| Other                         | Not supported                    | -                                                                                               |

**NOTE:** Modbus requests that attempt to access registers above n+m-1 are answered by the 02 - ILLEGAL DATA ADDRESS exception code.

|                                                                                                    |          | Fi         | Find Filter Show all |                 |                   |         |                             |
|----------------------------------------------------------------------------------------------------|----------|------------|----------------------|-----------------|-------------------|---------|-----------------------------|
| Variable                                                                                                    | Mapping  | Channel    | Address              | Туре            | Default Value     | Unit    | Description                 |
| . ***                                                                                                    |          | Inputs     | %IW21                | ARRAY[09]       |                   |         | Modbus Holding Register     |
| 🕕 🧤 iwModbusTCP_S                                                                                                    | . 🏀      | Inputs[0]  | %IW21                | WORD            | 0                 |         | gg                          |
| 🛨 🦘 iwModbusTCP_S                                                                                                    | . 🏀      | Inputs[1]  | %IW22                | WORD            | 0                 |         |                             |
|                                                                                                    | . 🍖      | Inputs[2]  | %IW23                | WORD            | 0                 |         |                             |
| 🛨 🦘 iwModbusTCP_S                                                                                                    | . 🍫      | Inputs[3]  | %IW24                | WORD            | 0                 |         |                             |
| 🛨 🦘 iwModbusTCP_S                                                                                                    | . 🍖      | Inputs[4]  | %IW25                | WORD            | 0                 |         |                             |
| 🛨 🦘 iwModbusTCP_S                                                                                                    | . 🍖      | Inputs[5]  | %IW26                | WORD            | 0                 |         |                             |
| 🛨 🦘 iwModbusTCP_S                                                                                                    | . 🍫      | Inputs[6]  | %IW27                | WORD            | 0                 |         |                             |
| 🛨 🦄 iwModbusTCP_S                                                                                                    | . 🍫      | Inputs[7]  | %IW28                | WORD            | 0                 |         |                             |
| 🛨 🦄 iwModbusTCP_S                                                                                                    | . 🏷      | Inputs[8]  | %IW29                | WORD            | 0                 |         |                             |
| 🛨 🦄 iwModbusTCP_S                                                                                                    | . 🍖      | Inputs[9]  | %IW30                | WORD            | 0                 |         |                             |
| .×.                                                                                                    |          | Outputs    | %QW21                | ARRAY[09]       |                   |         | Modbus Input Registers      |
| 🛨 🍫 qwModbusTCP_S.                                                                                                    | . 🦄      | Outputs[0] | %QW21                | WORD            | 0                 |         |                             |
| 🕕 🍫 qwModbusTCP_S.                                                                                                    | . 🦄      | Outputs[1] | %QW22                | WORD            | 0                 |         |                             |
| 🕕 🍫 qwModbusTCP_S.                                                                                                    | . 🦄      | Outputs[2] | %QW23                | WORD            | 0                 |         |                             |
| 🕕 🍫 qwModbusTCP_S.                                                                                                    | . 🦄      | Outputs[3] | %QW24                | WORD            | 0                 |         |                             |
| 🕕 🍫 qwModbusTCP_S.                                                                                                    | . 🦄      | Outputs[4] | %QW25                | WORD            | 0                 |         |                             |
| 🕕 🍫 qwModbusTCP_S.                                                                                                    | . 🏀      | Outputs[5] | %QW26                | WORD            | 0                 |         |                             |
| 🛨 🍫 qwModbusTCP_S.                                                                                                    | . 🦄      | Outputs[6] | %QW27                | WORD            | 0                 |         |                             |
| 🛨 🖓 qwModbusTCP_S.                                                                                                    | . 🦄      | Outputs[7] | %QW28                | WORD            | 0                 |         |                             |
| . ■ The two states the two states the two state |          | Outputs[8] | %QW29                | WORD            | 0                 |         |                             |
| . ■ *** Top gwModbusTCP_S.                                                                                                    | 🍖        | Outputs[9] | %QW30                | WORD            | 0                 |         |                             |
|                                                                                                    | Reset ma | apping Alv | vays update          | variables: Enab | oled 1 (use bus c | ycle ta | sk if not used in any task) |

# To link I/O objects to variables, select the **Modbus TCP Slave Device I/O Mapping** tab:

| Channel |     | Туре | Description        |  |
|---------|-----|------|--------------------|--|
| Input   | IW0 | WORD | Holding register 0 |  |
|         |     |      |                    |  |
|         | IWx | WORD | Holding register x |  |
| Output  | QW0 | WORD | Input register 0   |  |
|         |     |      |                    |  |
|         | QWy | WORD | Input register y   |  |

The number of words depends on the **Holding Registers (%IW)** and **Input Registers (%QW)** parameters of the **Modbus TCP** tab.

**NOTE:** Output means OUTPUT from the client/master controller (%IW for the server/slave controller). Input means INPUT from the client/master controller (%QW for the server/slave controller).

#### **Bus Cycle Options**

Select the Bus cycle task to use:

- Use parent bus cycle setting (the default),
- MAST

There is a corresponding **Bus cycle task** parameter in the I/O mapping editor of the controller that contains the Modbus TCP slave device. This parameter defines the task responsible for refreshing the %*IW* and %*QW* registers.

# **Firewall Configuration**

### Introduction

This section describes how to configure the firewall of the Modicon M262 Logic/ Motion Controller.

### Introduction

#### **Firewall Presentation**

In general, firewalls help protect network security zone perimeters by blocking unauthorized access and permitting authorized access. A firewall is a device or set of devices configured to permit, deny, encrypt, decrypt, or proxy traffic between different security zones based upon a set of rules and other criteria.

Process control devices and high-speed manufacturing machines require fast data throughput and often cannot tolerate the latency introduced by an aggressive security strategy inside the control network. Firewalls, therefore, play a significant role in a security strategy by providing levels of protection at the perimeters of the network. Firewalls are an important part of an overall, system level strategy.

**NOTE:** Schneider Electric adheres to industry best practices in the development and implementation of control systems. This includes a "Defense-in-Depth" approach to secure an Industrial Control System. This approach places the controllers behind one or more firewalls to restrict access to authorized personnel and protocols only.

### **A**WARNING

#### UNAUTHENTICATED ACCESS AND SUBSEQUENT UNAUTHORIZED MACHINE OPERATION

- Evaluate whether your environment or your machines are connected to your critical infrastructure and, if so, take appropriate steps in terms of prevention, based on Defense-in-Depth, before connecting the automation system to any network.
- Limit the number of devices connected to a network to the minimum necessary.
- · Isolate your industrial network from other networks inside your company.
- Protect any network against unintended access by using firewalls, VPN, or other, proven security measures.
- Monitor activities within your systems.
- Prevent subject devices from direct access or direct link by unauthorized parties or unauthenticated actions.
- Prepare a recovery plan including backup of your system and process information.

Failure to follow these instructions can result in death, serious injury, or equipment damage.

#### **Firewall Configuration**

There are three ways to manage the controller firewall configuration:

- Static configuration
- Dynamic changes
- Application settings

Script files are used in the static configuration and for dynamic changes.

#### **Static Configuration**

The static configuration is loaded at the controller boot.

The controller firewall can be statically configured by managing a default script file located in the controller. The path to this file is */usr/Cfg/FirewallDefault.cmd*.

NOTE: The file name is case sensitive.

#### **Dynamic Changes**

After the controller boot, the controller firewall configuration can be changed by the use of script files.

There are two ways to load these dynamic changes using:

- A physical SD card, page 25.
- A function block, page 26 in the application.

#### **Application Settings**

See Ethernet Configuration, page 17.

### **Dynamic Changes Procedure**

#### **Using an SD Card**

This table describes the procedure to execute a script file from an SD card:

| Step | Action                                                             |
|------|--------------------------------------------------------------------|
| 1    | Create a valid script file, page 27.                               |
|      | For example, name the script file FirewallMaintenance.cmd.         |
| 2    | Load the script file on the SD card.                               |
|      | For example, load the script file in the <i>usr/Cfg</i> folder.    |
| 3    | In the file Sys/Cmd/Script.cmd, add a code line with the command   |
|      | Firewall_install"/pathname/FileName"                               |
|      | For example, the code line is                                      |
|      | <pre>Firewall_install "/sd0/usr/Cfg/FirewallMaintenance.cmd"</pre> |
|      | <b>NOTE:</b> The file name is case sensitive.                      |
| 4    | Insert the SD card on the controller.                              |

### **Using a Function Block in the Application**

This table describes the procedure to execute a script file from an application:

| Step | Action                                                                                                    |
|------|----------------------------------------------------------------------------------------------------|
| 1    | Create a valid script file, page 27.                                                                                                    |
|      | For example, name the script file FirewallMaintenance.cmd.                                                                                                    |
| 2    | Load the script file in the controller memory.                                                                                                    |
|      | For example, load the script file in the <i>usr/Syslog</i> folder with FTP.                                                                                                    |
| 3    | Use an ExecuteScript function block. For more information, refer to the M262<br>System Library Guide (see Modicon M262 Logic/Motion Controller, System Functions<br>and Variables, System Library Guide). |
|      | <pre>For example, the [SCmd] input is `Firewall_install ``/usr/Syslog/ FirewallMaintenance.cmd"'</pre>                                                                                                    |
|      | NOTE: The file name is case sensitive.                                                                                                    |

### **Firewall Behavior**

#### Introduction

The firewall configuration depends on the action done on the controller and the initial configuration state. There are five possible initial states:

- There is no default script file in the controller.
- A correct script file is present.
- An incorrect script file is present.
- There is no default script file and the application has configured the firewall.
- A dynamic script file configuration has already been executed.
  - **NOTE:** To determine whether the firewall is configured and enabled, consult the message logger.

### **No Default Script File**

| If                                    | Then                                                          |  |
|---------------------------------------|---------------------------------------------------------------|--|
| Boot of the controller                | Firewall is not configured. No protection is activated.       |  |
| Execute dynamic script file           | Firewall is configured according to the dynamic script file.  |  |
| Execute dynamic incorrect script file | Firewall is not configured. No protection is activated.       |  |
| Download application                  | Firewall is configured according to the application settings. |  |

### **Default Script File Present**

| If                                    | Then                                                           |  |
|---------------------------------------|----------------------------------------------------------------|--|
| Boot of the controller                | Firewall is configured according to the default script file.   |  |
| Execute dynamic script file           | The whole configuration of the default script file is deleted. |  |
|                                       | Firewall is configured according to the dynamic script file.   |  |
| Execute dynamic incorrect script file | Firewall is configured according to the default script file.   |  |
|                                       | The dynamic script file is not taken into account.             |  |
| Download application                  | The whole configuration of the application is ignored.         |  |
|                                       | Firewall is configured according to the default script file.   |  |

### **Incorrect Default Script File Present**

| lf                          | Then                                                          |
|-----------------------------|---------------------------------------------------------------|
| Boot of the controller      | Firewall is not configured. No protection is activated        |
| Execute dynamic script file | Firewall is configured according to the dynamic script file.  |
| Download application        | Firewall is configured according to the application settings. |

### **Application Settings with No Default Script File**

| lf                                    | Then                                                                                                    |  |
|---------------------------------------|----------------------------------------------------------------------------------------------------|--|
| Boot of the controller                | Firewall is configured according to the application settings.                                                    |  |
| Execute dynamic script file           | The whole configuration of the application settings is deleted.                                                  |  |
|                                       | Firewall is configured according to the dynamic script file.                                                     |  |
| Execute dynamic incorrect script file | Firewall is configured according to the application settings. The dynamic script file is not taken into account. |  |
| Download application                  | The whole configuration of the previous application is deleted.                                                  |  |
|                                       | Firewall is configured according to the new application settings.                                                |  |

### **Execute Dynamic Script File Already Executed**

| lf                                    | Then                                                                                                    |  |
|---------------------------------------|----------------------------------------------------------------------------------------------------|--|
| Boot of the controller                | Firewall is configured according to the dynamic script file configuration (see note).                                                            |  |
| Execute dynamic script file           | The whole configuration of the previous dynamic script file is deleted.                                                                          |  |
|                                       | Firewall is configured according to the new dynamic script file.                                                                                 |  |
| Execute dynamic incorrect script file | Firewall is configured according to the previous dynamic script file configuration. The dynamic incorrect script file is not taken into account. |  |
| Download application                  | The whole configuration of the application is ignored                                                                                            |  |
|                                       | Firewall is configured according to the dynamic script file.                                                                                     |  |

### **Firewall Script Commands**

#### **Overview**

This section describes how script files (default script files or dynamic script files) are written so that they can be executed during the booting of the controller or during a specific command triggered.

**NOTE:** The MAC layer rules are managed separately and have more priority over other packet filter rules.

### **Script File Syntax**

The syntax of script files is described in Creating a Script (see Modicon M262 Logic/Motion Controller, Programming Guide).

### **General Firewall Commands**

The following commands are available to manage the Ethernet firewall of the M262 Logic/Motion Controller:

| Command                                             | Description                                                                                                    |  |
|-----------------------------------------------------|----------------------------------------------------------------------------------------------------|--|
| Firewall Enable                                     | Blocks the frames from the Ethernet interfaces. If no specific IP address is authorized, it is not possible to communicate on the Ethernet interfaces.<br><b>NOTE:</b> By default, when the firewall is enabled, the frames are rejected. |  |
| Firewall Disable                                    | Firewall rules are not applied. Frames are not blocked                                                                                                    |  |
| Firewall Ethx Default Allow (1)                     | Frames are accepted by the controller.                                                                                                    |  |
| Firewall Ethx Default Reject <sup>(1)</sup>         | Frames are rejected by the controller.                                                                                                    |  |
|                                                     | <b>NOTE:</b> By default, if this line is not present, it corresponds to the command Firewall Eth1 Default Reject.                                                                                                    |  |
| (1)Where Ethx =                                     |                                                                                                    |  |
| Eth1: Ethernet_1                                    |                                                                                                    |  |
| Eth2: Ethernet_2                                    |                                                                                                    |  |
| Eth3: TMSES4 (first Ethernet module from the left)  |                                                                                                    |  |
| Eth4: TMSES4 (second Ethernet module from the left) |                                                                                                    |  |
| Eth5: TMSES4 (third Ethernet module from the left)  |                                                                                                    |  |

### **Specific Firewall Commands**

The following commands are available to configure firewall rules for specific ports and addresses:

| Command                                                                                   | Range                                                  | Description                                                                                                    |
|-------------------------------------------------------------------------------------------|--------------------------------------------------------|----------------------------------------------------------------------------------------------------|
| Firewall Eth1 Allow IP •.                                                                 | • = 0255                                               | Frames from the specified IP address are allowed on all port numbers and port types.                                                                                                    |
| Firewall Eth1 Reject IP                                                                   | • = 0255                                               | Frames from the specified IP address are rejected on all port numbers and port types.                                                                                                    |
| Firewall Eth1 Allow IPs •.•.• to •.•.•                                                    | • = 0255                                               | Frames from the IP addresses in the specified range are allowed for all port numbers and port types.                                                                                                    |
| Firewall Ethl Reject IPs •.•.• to •.•.•                                                   | • = 0255                                               | Frames from the IP addresses in the specified range are rejected for all port numbers and port types.                                                                                                    |
| Firewall Eth1 Allow<br>port_type port Y                                                   | Y = (destination port numbers, page 31)                | Frames with the specified destination port number are allowed.                                                                                                    |
| Firewall Ethl Reject<br>port_type port Y                                                  | Y = (destination port numbers, page 31)                | Frames with the specified destination port number are rejected.                                                                                                    |
| Firewall Eth1 Allow<br>port_type ports Y1 to Y2                                           | Y = (destination port numbers, page 31)                | Frames with a destination port number in the specified range are allowed.                                                                                                    |
| Firewall Ethl Reject<br>port_type ports Y1 to Y2                                          | Y = (destination port numbers, page 31)                | Frames with a destination port number in the specified range are rejected.                                                                                                    |
| <pre>Firewall Eth1 Allow IP •. •.•.• on port_type port Y</pre>                            | • = 0255<br>Y = (destination port numbers,<br>page 31) | Frames from the specified IP address and with the specified destination port number are allowed.                                                                                                    |
| <pre>Firewall Eth1 Reject IP •.•.•.• on port_type port Y</pre>                            | • = 0255<br>Y = (destination port numbers,<br>page 31) | Frames from the specified IP address and with the specified destination port number are rejected.                                                                                                    |
| <pre>Firewall Eth1 Allow IP •. •.•.• on port_type ports Y1 to Y2</pre>                    | • = 0255<br>Y = (destination port numbers,<br>page 31) | Frames from the specified IP address and with a destination port number in the specified range are allowed.                                                                                                    |
| Firewall Eth1 Reject IP<br>•.•.• on port_type<br>ports Y1 to Y2                           | • = 0255<br>Y = (destination port numbers,<br>page 31) | Frames from the specified IP address and with a destination port number in the specified range are rejected.                                                                                                    |
| <pre>Firewall Eth1 Allow IPs •1.•1.•1.•1 to •2.•2.•2. •2 on port_type port Y</pre>        | • = 0255<br>Y = (destination port numbers,<br>page 31) | Frames from an IP address in the specified range and with the specified destination port number are allowed.                                                                                                    |
| <pre>Firewall Eth1 Reject IPs •1.•1.•1.•1 to •2.•2.•2. •2 on port_type port Y</pre>       | • = 0255<br>Y = (destination port numbers,<br>page 31) | Frames from an IP address in the specified range and with the specified destination port number are rejected.                                                                                                    |
| Firewall Eth1 Allow IPs<br>•1.•1.•1.•1 to •2.•2.•2.<br>•2 on port_type ports Y1<br>to Y2  | • = 0255<br>Y = (destination port numbers,<br>page 31) | Frames from an IP address in the specified range and with a destination port number in the specified range are allowed.                                                                                                    |
| Firewall Eth1 Reject IPs<br>•1.•1.•1.•1 to •2.•2.•2.<br>•2 on port_type ports Y1<br>to Y2 | • = 0255<br>Y = (destination port numbers,<br>page 31) | Frames from an IP address in the specified range and with a destination port number in the specified range are rejected.                                                                                                    |
| Firewall Eth1 Allow MAC                                                                   | • = 0F                                                 | Frames from the specified MAC address ••:••:••:••:•• are allowed.<br><b>NOTE:</b> When the rules to allow the MAC address are applied,<br>only the listed MAC addresses can communicate with the<br>controller, even if other rules are allowed. |
| Firewall Eth1 Reject MAC                                                                  | • = 0F                                                 | Frames with the specified MAC address ••:••:••:•• are rejected.                                                                                                    |

| Command                                                | Range                               | Description                                                                                                    |
|--------------------------------------------------------|-------------------------------------|----------------------------------------------------------------------------------------------------|
| Firewall Ethx(1)<br>Established to port_type<br>port Y | Y = 065535                          | Frames established from the controller with the protocols TCP/UDP to the specified destination port number are allowed. |
| (1) lf:                                                |                                     |                                                                                                    |
| • x=0, USB port.                                       |                                     |                                                                                                    |
| • x=1, Ethernet 1 port.                                |                                     |                                                                                                    |
| • x=2, Ethernet 2 port.                                |                                     |                                                                                                    |
| • x=3, Ethernet port of the TM                         | /ISES4(first Ethernet module from f | the left).                                                                                                    |
| <ul> <li>x=4: Ethernet port of the TM</li> </ul>       | ASES4 (second Ethernet module fr    | rom the left).                                                                                                    |

• x=5: Ethernet port of the TMSES4 (third Ethernet module from the left).

### **Script Example**

The following is an example of a Firewall in white list mode. The example has all communication blocked by default and allows only the necessary services.

**NOTE:** This example is designed to show most of the commands available with the firewall. It should be adapted to your configuration and tested before implementation.

| Commands                                                            | Comments                                                                                                    |  |
|---------------------------------------------------------------------|----------------------------------------------------------------------------------------------------|--|
| Firewall Enable                                                     | Enable the firewall.                                                                                                   |  |
| Eth1 Configuration                                                  |                                                                                                    |  |
| Firewall Eth1 Default Reject                                        | Reject all frames on interface ETH1.                                                                                   |  |
|                                                                     | In this example, ETH1 is connected to the Industrial Ethernet devices network and therefore can be relatively trusted. |  |
| Firewall Eth1 Allow TCP port 502                                    | Allow Modbus TCP server on interface ETH1.                                                                             |  |
|                                                                     | There is no authentication on Modbus so this should be allowed only on trusted networks.                               |  |
| Firewall Eth1 Established to TCP port 502                           | Allow replies to communication established by the controller to TCP port 502.                                          |  |
|                                                                     | This is necessary when using PlcCommunication library to communicate using Modbus TCP protocol.                        |  |
| Firewall Eth1 Allow UDP port 2222                                   | Allow ETHIP scanner implicit exchanges replies to UDP port 2222 (ETHIP) on interface ETH1.                             |  |
| Firewall Eth1 Established to TCP port 44818                         | Allow replies to communication established by the controller to TCP port 44818 (ETHIP) on interface ETH1.              |  |
|                                                                     | The last 2 commands allow the EtheNetIP Scanner to communicate with the industrial ethernet devices.                   |  |
| Eth2 Configuration                                                  |                                                                                                    |  |
| Firewall Eth2 Default Reject                                        | Reject all frames on interface ETH2. This interface is connected to a network used mainly for commissioning.           |  |
| Firewall Eth2 Allow TCP port 4840                                   | Allow OPC-UA server on interface ETH2.                                                                                 |  |
| Firewall Eth2 Allow TCP port 443                                    | Allow web server (https) on interface ETH2.                                                                            |  |
| Firewall Eth2 Allow TCP port 8089                                   | Allow web visu (https) on interface ETH2.                                                                              |  |
| Firewall Eth2 Allow TCP ports 20 to 21                              | Allow ftp in active mode on interface ETH2.                                                                            |  |
| Firewall Eth2 Allow IP 192.168.1.1 on UDP ports 27126 to 27127      | Allow the IP of the commissioning PC to discover and configure the IP address of the controller.                       |  |
|                                                                     | This should be allowed only on a trusted network as IP can be changed even if the User Rights are configured.          |  |
| Firewall Eth2 Allow IPs 192.168.1.1 to 192.168.1.2 on UDP port 1740 | Allow the IP of the commissioning PC and an HMI to communicate with the controller using Machine Expert protocol.      |  |
| Firewall Eth2 Allow TCP port 11740                                  | Allow Fast TCP on interface ETH2. This allow to connect to the controller using TCP.                                   |  |

| Commands                                             | Comments                                                                                                    |
|------------------------------------------------------|----------------------------------------------------------------------------------------------------|
| Firewall Eth2 Allow TCP port 2222                    | Allow implicit communication with UDP port 2222 (ETHIP) on interface ETH2.                                                                                             |
| Firewall Eth2 Allow TCP port 44818                   | Allow explicit communication to TCP port 44818 (ETHIP) on interface ETH2. The last 2 commands allow to use the controller as an EtherNetIP Adapter.                    |
| Firewall Eth2 Allow MAC 4C:CC:6A:A1:09:C8            | Allow the MAC address of the HMI.                                                                                                    |
| <pre>Firewall Eth2 Allow MAC 00:0C:29:92:43:A8</pre> | Allow the MAC address of the commissioning PC. Only the MAC addresses allowed can communicate with the controller.                                                     |
| Eth3 Configuration TMSES4                            |                                                                                                    |
| Firewall Eth3 Default Reject                         | Reject frames on TMSES4. This interface is connected to the Plant network and can access the web. It should be considered as untrusted.                                |
| Firewall Eth3 Established to TCP port 443            | Allow https client (for example to connect to Machine Advisor) on interface TMSES4.                                                                                    |
| Firewall Eth3 Allow TCP port 11740                   | Allow Fast TCP on interface TMSES4. This allow to connect to<br>the controller remotely. It must not be allowed unless User Rights<br>are activated on the controller. |

NOTE: Characters are limited to 200 per line, including comments.

### **Ports Used**

| Protocol                                         | Destination Port Numbers           |
|--------------------------------------------------|------------------------------------|
| Machine Expert                                   | UDP 1740, 1741, 1742, 1743         |
|                                                  | TCP 11740                          |
| FTP                                              | TCP 21, 20                         |
| HTTP <sup>(1)</sup>                              | TCP 80 <sup>(1)</sup>              |
| HTTPS                                            | TCP 443                            |
| Modbus                                           | TCP 502                            |
| Machine Expert Discovery                         | UDP 27126, 27127                   |
| Web Services Dynamic Discovery                   | UDP 3702                           |
|                                                  | TCP 5357                           |
| SNMP                                             | UDP 161, 162                       |
| NVL                                              | UDP Default value: 1202            |
| EtherNet/IP                                      | UDP 2222                           |
|                                                  | TCP 44818                          |
| Webvisualization                                 | HTTP 8080                          |
|                                                  | HTTPS 8089                         |
| TFTP                                             | UDP 69 (used for FDR server only)  |
| SafeLogger                                       | UDP 35021, 45000                   |
| Machine Assistant                                | UDP 4500145004                     |
| OPC UA                                           | TCP 4840                           |
| DHCP                                             | UDP 68                             |
| NTP                                              | UDP 123                            |
| Discovery Service                                | UDP 5353                           |
| (1) HTTP requests towards TCP port 80 will be re | directed to use HTTPS on port 443. |

# **TMSCO1 CANopen Communications Module**

#### Introduction

This chapter describes the configuration of the TMSCO1 CANopen communications module.

# **Configuring the CANopen Interface**

### Introduction

CANopen is an open industry-standard communication protocol and device profile specification (EN 50325-4) that is based on the Controller Area Network (CAN) protocol. The "Layer 7" CAN protocol was developed for embedded networking applications and defines communication and device functions for CAN-based systems.

CANopen supports both cyclic and event driven communication, allowing you to reduce bus load to a minimum but still maintain short reaction times.

You can set up your CANopen communications using a TMSCO1 module. This module connects to the communication bus (**COM\_Bus**) on the left side of the controller, using the left bus connector interface. You can connect one TMSCO1 module. It must be the last module on the left side of the controller.

### **Configuring the CAN Bus**

To configure the **CAN** bus of your controller, proceed in the following way:

| Step | Action                                                                                                    |  |
|------|----------------------------------------------------------------------------------------------------|--|
| 1    | Add a TMSCO1 module.                                                                                                    |  |
| 2    | In the <b>Devices tree</b> , double-click <b>TMSCO1</b> .                                                                 |  |
| 3    | Configure the baudrate (by default: 250000 bits/s):                                                                       |  |
|      | COM_Bus TMSC01 X                                                                                                    |  |
|      | Baudrate (bits/s): 250000 - CRNOOCO                                                                                       |  |
|      | Network: 0                                                                                                    |  |
|      | Online Bus Access                                                                                                    |  |
|      | <b>NOTE:</b> The <b>Online Bus Access</b> option allows you to block SDO, DTM, and NMT sending through the status screen. |  |

When connecting a DTM to a device using the network, the DTM communicates in parallel with the running application. The overall performance of the system is impacted and may overload the network, and therefore have consequences for the coherency of data across devices under control.

# 

#### UNINTENDED EQUIPMENT OPERATION

Place your machine or process in a state such that DTM communications does not impact its performance.

Failure to follow these instructions can result in death, serious injury, or equipment damage.

### Adding a CANopen Performance Manager

Adding a **TMSCO1** module adds automatically the **CANopen Performance Manager** functionality to your controller.

### **Configuring a CANopen Performance Manager**

To configure CANopen Performance, double-click COM\_Bus > TMSCO1 > CANopen Performance in the Devices tree.

This dialog box appears:

| CANopen_Perfomance ×          |                                                |  |
|-------------------------------|------------------------------------------------|--|
| General CANopen I/O           | Mapping Information                            |  |
| General<br>Node ID: 127       | Check and fix configuration                    |  |
| Autostart CANopenMa           | anager Polling of Optional Slaves              |  |
| Start Slaves                  | NMT Error Behaviour:                           |  |
| NMT Start All (if p           | ossible)                                       |  |
| Guarding Enable Heartbeat Pro | iducing                                        |  |
| Node ID:                      | 127                                            |  |
| Producer Time (ms):           | 200                                            |  |
| Sync                          |                                                |  |
| Enable Sync Produci           | ng Enable TIME Producing                       |  |
| COB-ID (Hex): 16#             | 80 COB-ID (Hex): 16# 100                       |  |
| Cycle Period (µs):            | 50000         Producer Time (ms):         1000 |  |
| Window Length (µs):           | 0                                              |  |
| Enable Sync Consum            | ing                                            |  |

The **General** tab of the **CANopen\_Performance** configuration dialog box is divided into four areas:

- **General**: General information containing node ID and enabled configuration options.
- **Guarding**: If **Enable Heartbeat Producing** is selected, guarding is enabled and the NMT master can verify the state of individual nodes. The heartbeat mechanism allows the network master to detect a loss of communication from the network slaves and the network slaves to react to a loss of communication from the master. The default setting is heartbeat producing at 200 ms.
- Sync: If Enable Sync Producing is selected, a specific event object is added. The TMSCO1\_Sync task is added to the Application > Task Configuration node in the Applications tree.

If you deselect the **Enable Sync Producing** option in this dialog box, the **TMSCO1\_Sync** task is automatically deleted from the **Applications Tree** in your program.

**NOTE:** Do not delete or change the **Type** or **External event** attributes of **TMSCO1\_Sync** tasks. If you do so, EcoStruxure Machine Expert will detect an error when you attempt to build the application, and you will not be able to download it to the controller.

TIME: Not editable.

### **CANopen Operating Limits**

The CANopen master has the following operating limits:

| Maximum number of slave devices          | 63  |
|------------------------------------------|-----|
| Maximum number of Received PDO (RPDO)    | 252 |
| Maximum number of Transmitted PDO (TPDO) | 252 |

### **A**WARNING

#### UNINTENDED EQUIPMENT OPERATION

- Do not connect more than 63 CANopen slave devices to the controller
- Program your application to use 252 or fewer Transmit PDO (TPDO).
- Program your application to use 252 or fewer Receive PDO (RPDO).

Failure to follow these instructions can result in death, serious injury, or equipment damage.

### **CAN Bus Format**

The CAN bus format is CAN2.0A for CANopen.

# Glossary

#### Α

#### ARP:

(*address resolution protocol*) An IP network layer protocol for Ethernet that maps an IP address to a MAC (hardware) address.

#### В

#### BOOTP:

(bootstrap protocol) A UDP network protocol that can be used by a network client to automatically obtain an IP address (and possibly other data) from a server. The client identifies itself to the server using the client MAC address. The server, which maintains a pre-configured table of client device MAC addresses and associated IP addresses, sends the client its pre-configured IP address. BOOTP was originally used as a method that enabled diskless hosts to be remotely booted over a network. The BOOTP process assigns an infinite lease of an IP address. The BOOTP service utilizes UDP ports 67 and 68.

#### С

#### CANopen:

An open industry-standard communication protocol and device profile specification (EN 50325-4).

#### control network:

A network containing logic controllers, SCADA systems, PCs, HMI, switches, ...

Two kinds of topologies are supported:

- · flat: all modules and devices in this network belong to same subnet.
- 2 levels: the network is split into an operation network and an inter-controller network.

These two networks can be physically independent, but are generally linked by a routing device.

#### D

#### DHCP:

(*dynamic host configuration protocol*) An advanced extension of BOOTP. DHCP is more advanced, but both DHCP and BOOTP are common. (DHCP can handle BOOTP client requests.)

#### DNS:

(*domain name system*) The naming system for computers and devices connected to a LAN or the Internet.

#### DTM:

(device type manager) Classified into 2 categories:

- Device DTMs connect to the field device configuration components.
- · CommDTMs connect to the software communication components.

The DTM provides a unified structure for accessing device parameters and configuring, operating, and diagnosing the devices. DTMs can range from a simple graphical user interface for setting device parameters to a highly sophisticated application capable of performing complex real-time calculations for diagnosis and maintenance purposes.

### Е

#### EDS:

(*electronic data sheet*) A file for fieldbus device description that contains, for example, the properties of a device such as parameters and settings.

#### EtherNet/IP:

(*Ethernet industrial protocol*) An open communications protocol for manufacturing automation solutions in industrial systems. EtherNet/IP is in a family of networks that implement the common industrial protocol at its upper layers. The supporting organization (ODVA) specifies EtherNet/IP to accomplish global adaptability and media independence.

#### Ethernet:

A physical and data link layer technology for LANs, also known as IEEE 802.3.

#### 

#### ICMP:

(*Internet control message protocol*) Reports errors detected and provides information related to datagram processing.

#### IGMP:

(Internet group management protocol) A communications protocol used by hosts and adjacent routers on IPv4 networks to establish multicast group memberships.

#### IP:

(*Internet protocol* Part of the TCP/IP protocol family that tracks the Internet addresses of devices, routes outgoing messages, and recognizes incoming messages.

#### Μ

#### MAC address:

(*media access control address*) A unique 48-bit number associated with a specific piece of hardware. The MAC address is programmed into each network card or device when it is manufactured.

#### MSB:

(*most significant bit/byte* The part of a number, address, or field that is written as the left-most single value in conventional hexadecimal or binary notation.

#### Ν

#### NMT:

(*network management*) CANopen protocols that provide services for network initialization, detected error control, and device status control.

#### Ρ

#### PDO:

(*process data object*) An unconfirmed broadcast message or sent from a producer device to a consumer device in a CAN-based network. The transmit PDO from the producer device has a specific identifier that corresponds to the receive PDO of the consumer devices.

#### protocol:

A convention or standard definition that controls or enables the connection, communication, and data transfer between 2 computing system and devices.

#### R

#### RPI:

(*requested packet interval*) The time period between cyclic data exchanges requested by the scanner. EtherNet/IP devices publish data at the rate specified by the RPI assigned to them by the scanner, and they receive message requests from the scanner with a period equal to RPI.

#### **RSTP**:

(*rapid spanning tree protocol*) A high-speed network protocol that builds a loop-free logical topology for Ethernet networks.

#### S

#### SDO:

(*service data object*) A message used by the field bus master to access (read/ write) the object directories of network nodes in CAN-based networks. SDO types include service SDOs (SSDOs) and client SDOs (CSDOs).

#### Т

#### TCP:

(*transmission control protocol*) A connection-based transport layer protocol that provides a simultaneous bi-directional transmission of data. TCP is part of the TCP/IP protocol suite.

#### TPDO:

(*transmit process data object*) An unconfirmed broadcast message or sent from a producer device to a consumer device in a CAN-based network. The transmit PDO from the producer device has a specific identifier that corresponds to the receive PDO of the consumer devices.

#### U

#### UDP:

(*user datagram protocol*) A connectionless mode protocol (defined by IETF RFC 768) in which messages are delivered in a datagram (data telegram) to a destination computer on an IP network. The UDP protocol is typically bundled with the Internet protocol. UDP/IP messages do not expect a response, and are therefore ideal for applications in which dropped packets do not require retransmission (such as streaming video and networks that demand real-time performance).

# Index

### Е

| Ethernet                |    |
|-------------------------|----|
| Modbus TCP slave device | 20 |
| Services                | 13 |
| EtherNet                |    |
| EtherNet/IP device      | 19 |
| expansion modules       |    |
| adding                  | 11 |
| configuration           | 12 |

# F

| firewall            |    |
|---------------------|----|
| configuration       |    |
| default script file | 26 |
| script commands     | 27 |

### Ρ

| Protocols | 13 |
|-----------|----|
| IP        | 15 |

### S

| script commands |    |
|-----------------|----|
| firewall        | 27 |

Schneider Electric 35 rue Joseph Monier 92500 Rueil Malmaison France

+ 33 (0) 1 41 29 70 00

www.se.com

As standards, specifications, and design change from time to time, please ask for confirmation of the information given in this publication.

© 2023 Schneider Electric. All rights reserved.

EIO000003691.04